9 a 12 de novembro – Centro de Eventos FIERGS – Porto Alegre, Brasil November, 9 to 12 – FIERGS Convention Center – Porto Alegre, Brazil

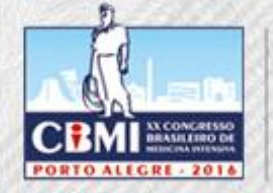

XI Congreso Panamericano e Ibérico de Medicina Crítica y Terapia Intensiva

VIII Congreso Panamericano e Ibérico de Enfermería Intensiva

# Paso a paso

Proceso de inscripción para los miembros de las sociedades afiliadas a FEPIMCTI

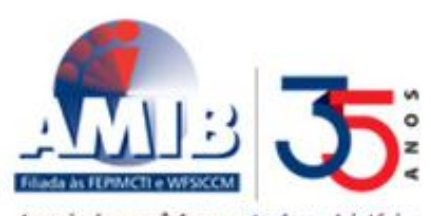

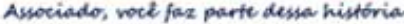

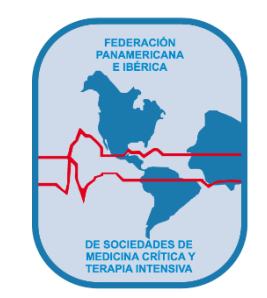

9 a 12 de novembro - Centro de Eventos FIERGS - Porto Alegre, Brasil

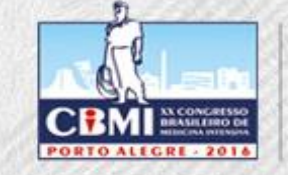

XI Congreso Panamericano e Ibérico de Medicina Crítica y Terapia Intensiva

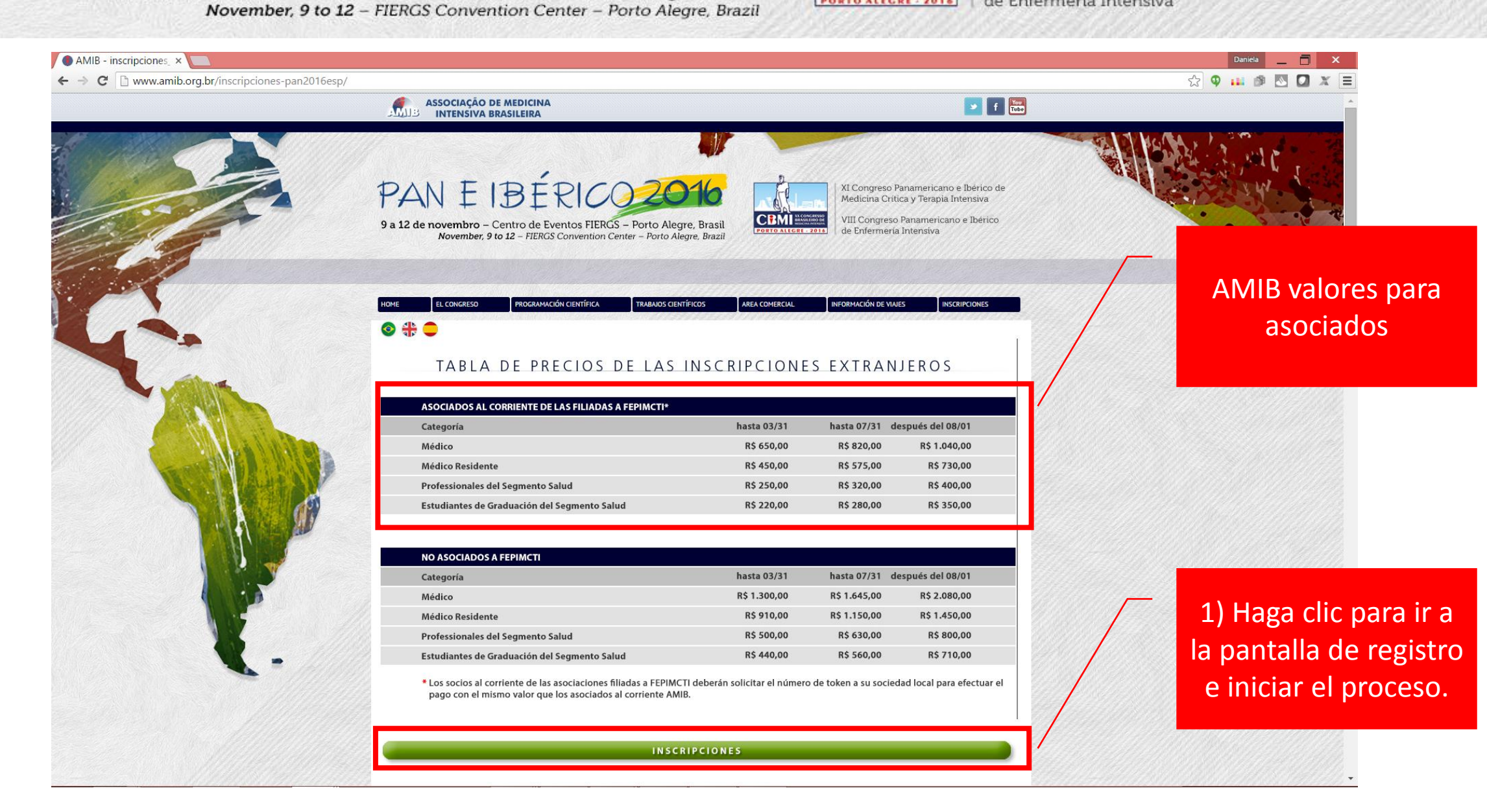

9 a 12 de novembro - Centro de Eventos FIERGS - Porto Alegre, Brasil

November, 9 to 12 - FIERGS Convention Center - Porto Alegre, Brazil

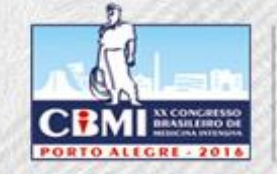

XI Congreso Panamericano e Ibérico de Medicina Crítica y Terapia Intensiva

VIII Congreso Panamericano e Ibérico de Enfermería Intensiva

| →  C      www.amib.com.br/inscricoesPAN16/new_login.asp?tblsistema=47⟨=es | Q 🕁 🗘 💷 🔊 🖸 🚺 |
|---------------------------------------------------------------------------|---------------|
|                                                                           |               |

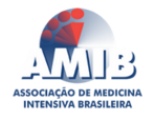

Nombre de usuario y contraseña AMIB

Nombre de usuario

Contraseña

2) Haga clic para acceder y completar el formulario de registro en el sistema de registro

ATENCIÓN

INGRESAR

Olvidaste tu contraseña? Haga clic aquí Sin nombre de usuario o contraseña en AMIB? Haga clic aquí

Por razones de seguridad el sistema no procesará las transacciones de pago con el navegador **Safari** do MacBook. Recomendamos a los usuarios del MacBook que utilicem otro navegador como **Google Chrome** o **Firefox**.

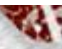

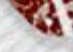

9 a 12 de novembro - Centro de Eventos FIERGS - Porto Alegre, Brasil

November, 9 to 12 - FIERGS Convention Center - Porto Alegre, Brazil

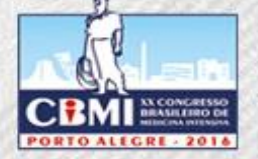

XI Congreso Panamericano e Ibérico de Medicina Crítica y Terapia Intensiva

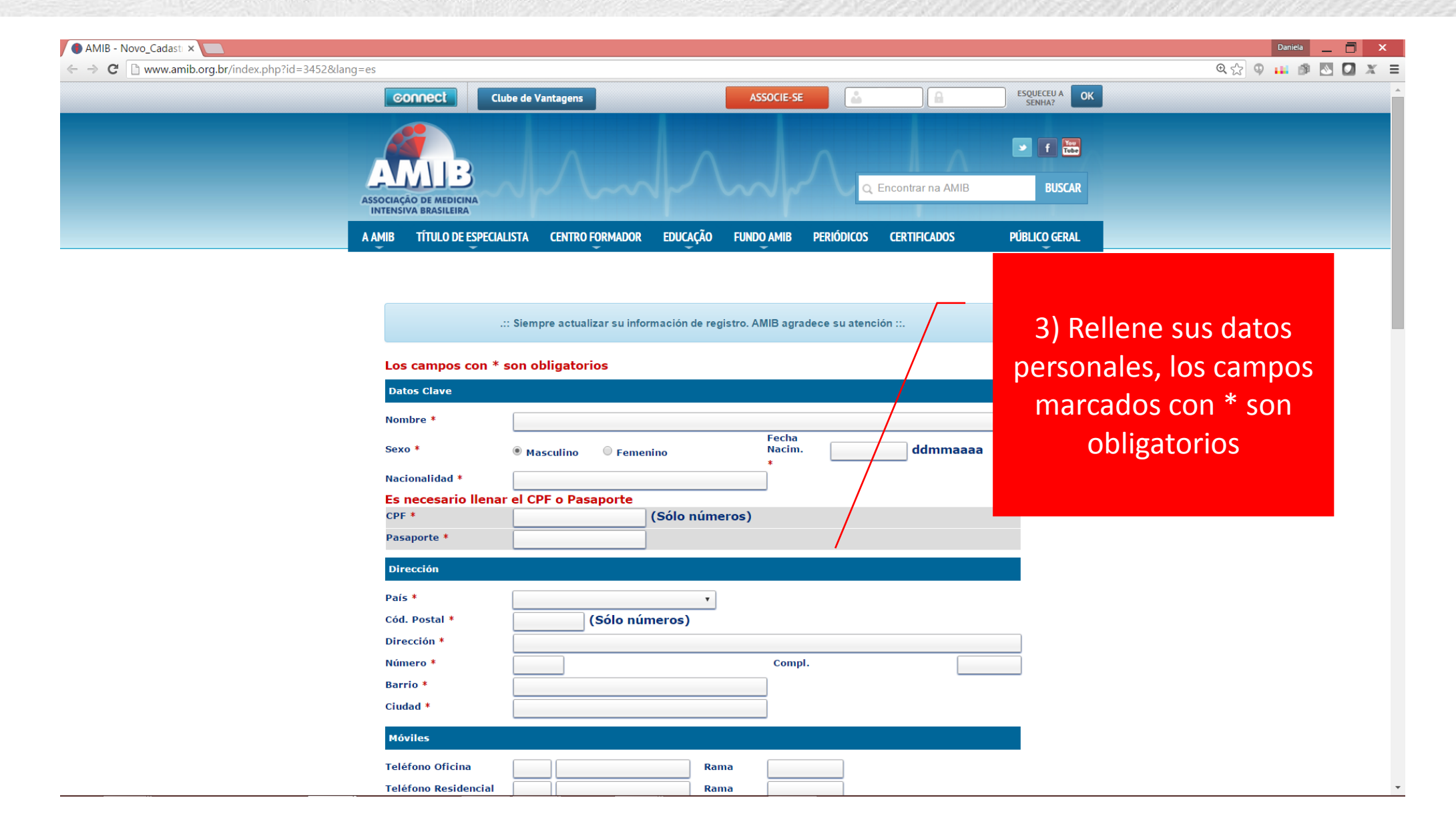

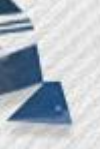

9 a 12 de novembro - Centro de Eventos FIERGS - Porto Alegre, Brasil

November, 9 to 12 - FIERGS Convention Center - Porto Alegre, Brazil

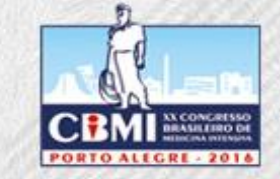

XI Congreso Panamericano e Ibérico de Medicina Crítica y Terapia Intensiva

| AMIB - inscripciones_ × 💿 .:: AMIB - Inscripcion 🛛 💭                    |                                                                                                    |                                           | Daniela 📃 🗖 🗙                                                   |
|-------------------------------------------------------------------------|----------------------------------------------------------------------------------------------------|-------------------------------------------|-----------------------------------------------------------------|
| ← → C 🗋 www.amib.com.br/inscricoesPAN16/new_login.asp?tblsistema=47⟨=es |                                                                                                    | @ 🖧 👳                                     | $\blacksquare$ $\circledast$ $\boxtimes$ $\boxdot$ $X$ $\equiv$ |
|                                                                         | ASSOCIAÇÃO DE MEDICINA<br>INTENSIVA BRASILEIRA                                                                                                    |                                           | <b>0 =</b>                                                      |
|                                                                         | Nombre de usuario y contraseña<br>AMIB<br>Nombre de usuario<br>Contraseña<br>INGRESAR<br>Olvidaste tu contraseña? Haga clic aqui<br>Sin nombre de usuario o contraseña en AMIB? Haga clic<br>aquí | 2) poner su nombre<br>usuario y contrasei | de<br>ĭa                                                        |
|                                                                         | ATENCIÓN                                                                                                    |                                           |                                                                 |
| Por razones de seguridad el sistema no<br>usuarios del                  | o procesará las transacciones de pago con el navegador <b>Safari</b> do MacBook.<br>MacBook que utilicem otro navegador como <b>Google Chrome</b> o <b>Firefox</b> .                              | Recomendamos a los                        |                                                                 |

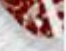

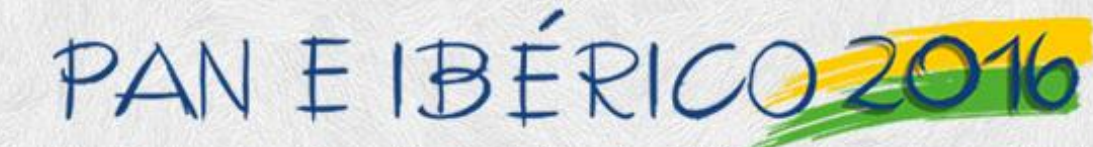

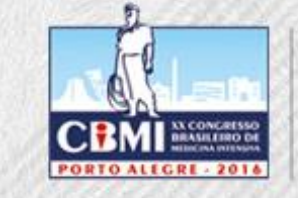

XI Congreso Panamericano e Ibérico de Medicina Crítica y Terapia Intensiva VIII Congreso Panamericano e Ibérico de Enfermería Intensiva

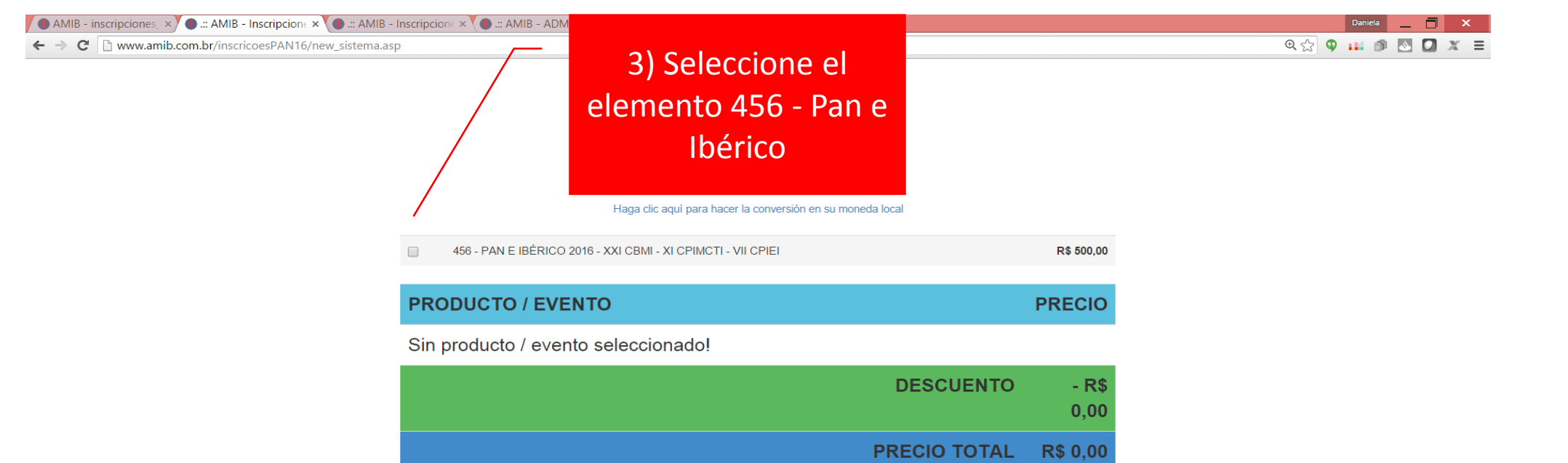

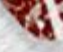

CEMI INCONCEPTION PORTO ALLEGRE 2016

XI Congreso Panamericano e Ibérico de Medicina Crítica y Terapia Intensiva

VIII Congreso Panamericano e Ibérico de Enfermería Intensiva

AMIB - inscripciones × 🕒 .:: AMIB - Inscripcion × Daniela 🔄 🗖 🗙 @ ☆ @ 👪 🕬 🕓 🞑 🗶 🔳 → C 🗋 www.amib.com.br/inscricoesPAN16/new\_sistema.asp Bienvenido Dr(a). DANIELA MELO ! 4) Rellenar con el Dejar código de descuento sión en su moneda local Haga clic aquí para hacer la conve proporcionado por su 456 - PAN E IBÉRICO 2016 - XXI CBMI - XI CPIMCT - VII CPIEI empresa FEPIMCTI **PRODUCTO / EVENTO** PRECIO PAN E IBÉRICO 2016 - XXI CBMI - XI CPIMCTI - VII CPIEI R\$ 500,00 Código FEPIMCTI: xxxxxx Validar - R\$ 0,00 DESCUENTO PRECIO TOTAL R\$ 500,00 Continuar

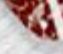

CEM INCONCEPTOR

XI Congreso Panamericano e Ibérico de Medicina Crítica y Terapia Intensiva

VIII Congreso Panamericano e Ibérico de Enfermería Intensiva

AMIB - inscripciones\_ × 🕘 .:: AMIB - Inscripcion 🛛 🗙 💽 Daniela 🔄 🗖 🗙 @,☆ @, 📖 🕬 📉 🖸 🗶 Ξ ← → C 🗋 www.amib.com.br/inscricoesPAN16/new\_sistema.asp Bienvenido Dr(a). DANIELA MELO ! Dejar Haga clic aquí para hacer la conversión en su moneda local 456 - PAN E IBÉRICO 2016 - XXI CBMI - XI CPIMCTI - VII CPIEI R\$ 500,00 5) Compruebe si se **PRODUCTO / EVENTO** PRECIO aplica el descuento y R\$ 500,00 PAN E IBÉRICO 2016 - XXI CBMI - XI CPIMCTI - VII CPIEI haga clic en Código FEPIMCTI: xxxxx Validar DESCUENTO - R\$ 250,00 Continuar PRECIO TOTAL R\$ 250,00 Continuar

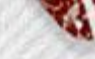

9 a 12 de novembro - Centro de Eventos FIERGS - Porto Alegre, Brasil

November, 9 to 12 - FIERGS Convention Center - Porto Alegre, Brazil

CEM INCONCESSO DORTO ALEGRE 2015

XI Congreso Panamericano e Ibérico de Medicina Crítica y Terapia Intensiva

| AMIB - inscripciones 🗴 🕒 .:: AMIB - Hacer el Pa 🗙 🕘 .:: AMIB - Socios FEPI 🗴 🛄 | Daniela   | _ | ×   |
|--------------------------------------------------------------------------------|-----------|---|-----|
| ← → C 🏻 https://www.amib.com.br/financeiro/sel_forpag.asp                      | 🔍 🔂 🌒 👪 👩 |   | K B |

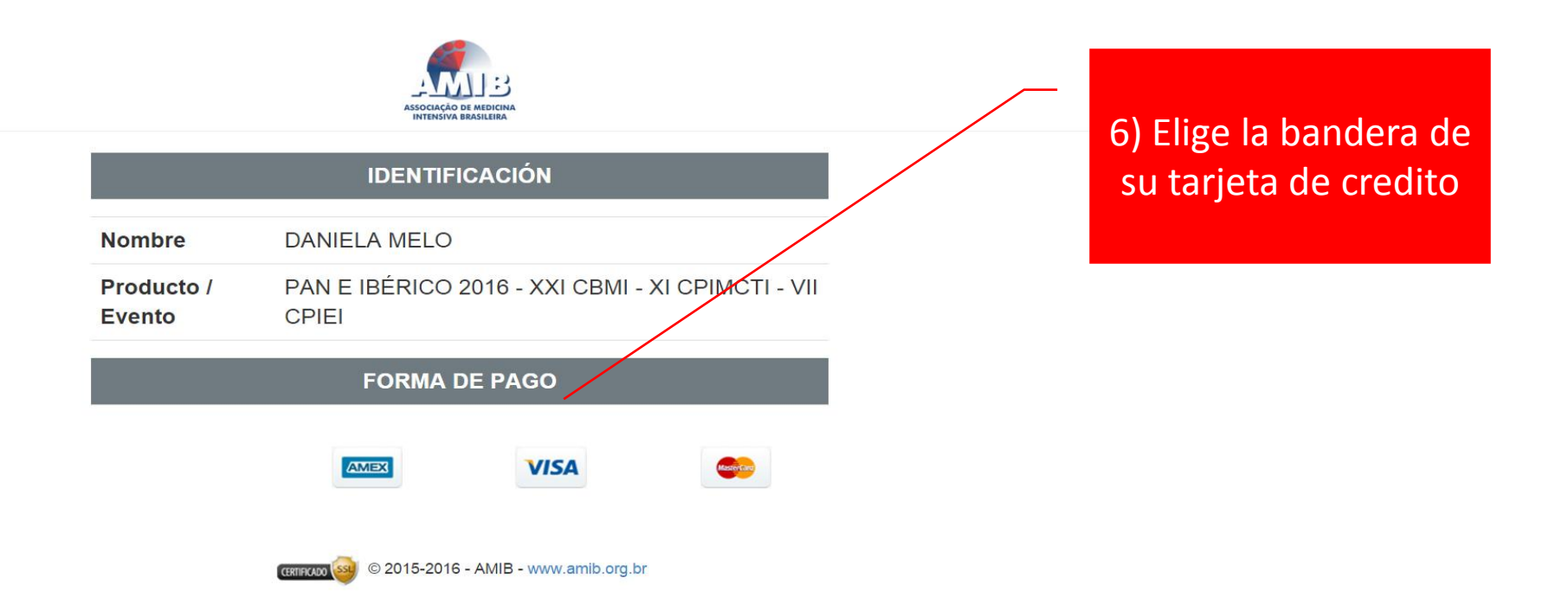

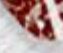

CEM ILCONGESSO DORTO ALLEGRE 2016

XI Congreso Panamericano e Ibérico de Medicina Crítica y Terapia Intensiva

VIII Congreso Panamericano e Ibérico de Enfermería Intensiva

🚺 AMIB - inscripciones, 🗙 🌒 .:: AMIB - Hacer el Pa 🗙 🌒 .:: AMIB - Socios FEPI 🗙 🚺 Daniela 📄 🗙 @☆ ● 📫 🕬 🕓 🚺 🗶 Ξ ← → C 🔒 https://www.amib.com.br/financeiro/sel\_forpag.asp 7) Rellene los campos obligatorios de AMERICAN EXPRESS información su AMEX tarjeta PAN E IBÉRICO 2016 - XXI CBMI - XI CPIMCTI - VII CPIEI R\$ 250,00 Número de Tarjeta: Mês Vigencia: 8) Elige la cantidad Ano Vigencia: de paquetes y haga Código de Seguridad clic Hacer el Pago Número de Cuotas: 1 de R\$ 250.00 9) Esperar la Hacer el Pago Retorno 0 0 confirmación. CRITIFICADO 😡 © 2015-2016 - AMIB - www.amib.org.br Descripción completado!